## <u>ΑΣΚΗΣΗ 1</u>

## ΕΠΕΞΕΡΓΑΣΙΑ ΚΕΙΜΕΝΟΥ

- 1. Ανοίξτε την εφαρμογή επεξεργασίας κειμένου.
- **2.** Πληκτρολογήστε το παρακάτω κείμενο σε γραμματοσειρά Times New Roman και μέγεθος 12.

## ΣΕΜΙΝΑΡΙΟ ΥΠΟΛΟΓΙΣΤΩΝ

Ορισμός.

Λειτουργικό σύστημα είναι το πρόγραμμα (σύνολο προγραμμάτων) που έχει ως σκοπό:

Την εκκίνηση του Η/Υ.

Την καλή επικοινωνία Η/Υ και χρήστη.

Η διάρκεια του σεμιναρίου θα είναι 60 ώρες και θα περιέχει τα εξής θέματα:

Word 15 ώρες

Excel 15 ώρες

Η παρακολούθηση του σεμιναρίου είναι απαραίτητη από όλους

- 3. Αποθηκεύστε το έγγραφο στο φάκελο σας, με το όνομα Σεμινάριο 1.
- **4.** Επιλέξτε όλο το κείμενο και αλλάξτε τη γραμματοσειρά σε Arial και μέγεθος 14.
- 5. Στοιχίστε στο κέντρο τη φράση ΣΕΜΙΝΑΡΙΟ ΥΠΟΛΟΓΙΣΤΩΝ.
- 6. Μορφοποιείστε με έντονη και πλάγια γραφή τη λέξη Ορισμός.
- Υπογραμμίστε και αλλάξτε το χρώμα της γραμματοσειράς σε πράσινο, για τη φράση : Η διάρκεια του σεμιναρίου θα είναι 60 ώρες και θα περιέχει τα εξής θέματα.
- **8.** Εφαρμόστε λίστα με κουκκίδες στους σκοπούς του λειτουργικού συστήματος.
- 9. Εφαρμόστε λίστα με αρίθμηση στα θέματα του σεμιναρίου.
- 10. Κάντε αντικατάσταση όλων των λέξεων «Η/Υ» του εγγράφου με τη φράση «ΗΛΕΚΤΡΟΝΙΚΟΥ ΥΠΟΛΟΓΙΣΤΗ», χρησιμοποιώντας τη λειτουργία Αντικατάσταση του Word.
- **11.** Μορφοποιείστε τη 2<sup>η</sup> παράγραφο, έτσι ώστε να απέχει 12 στ. πριν και 12 στ. μετά από τις άλλες παραγράφους.
- **12.** Αποθηκεύστε το έγγραφο στο φάκελο σας μετά την επεξεργασία ως Σεμινάριο 2.
- 13. Δημιουργείστε μέσα στο φάκελο σας, ένα φάκελο με το όνομα ΑΣΚΗΣΗ 1 και μεταφέρατε σε αυτόν τα αρχεία σας με τα ονόματα: Σεμινάριο 1 και Σεμινάριο 2.